1. メニューの選択

右上の「ログイン」ボタンを押してください。

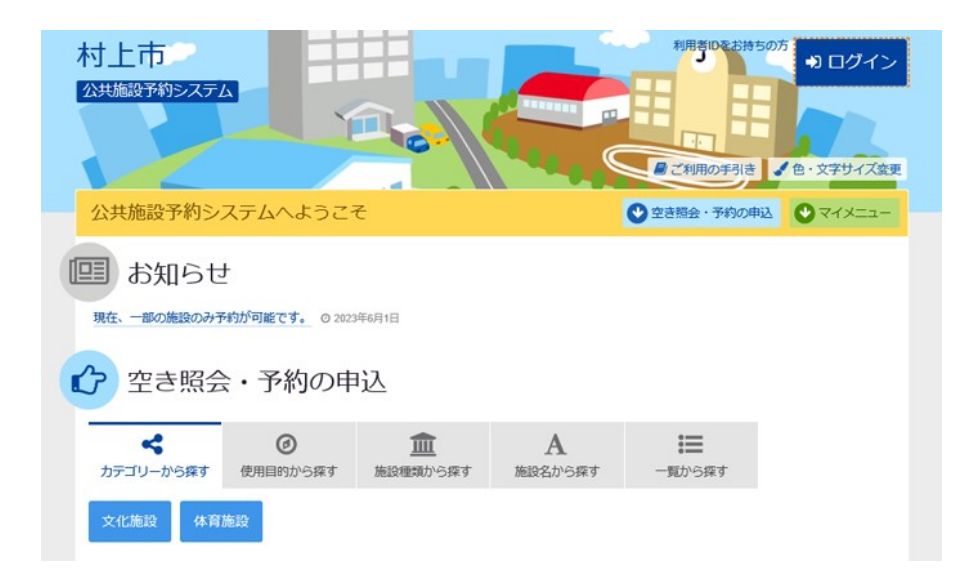

## 2. ログイン

利用者IDとパスワードを入力し、「ログイン」ボタンを押してください。ただし、既にログインしている場合、ログインは不要ですので"3"にお進み下さい。

| 村上市 公共総設す約ラステム                             | 2 ご利用の手引き 2 色・文字サイズ変更 |
|--------------------------------------------|-----------------------|
| ログイン<br>利用者IDとパスワードを入力して「ログイン」ボタンを押してください。 |                       |
| ▲ 利用者ID 0000001 Г                          |                       |
| <u> <!-- </ </ </ </ </ </ </t--> </u>     |                       |
| ロマウスで入力                                    |                       |
| <b>#</b> X==-                              | •0 ログイン               |

3. サービスの選択

マイメニューから「予約内容の確認・取消」ボタンを押してください。

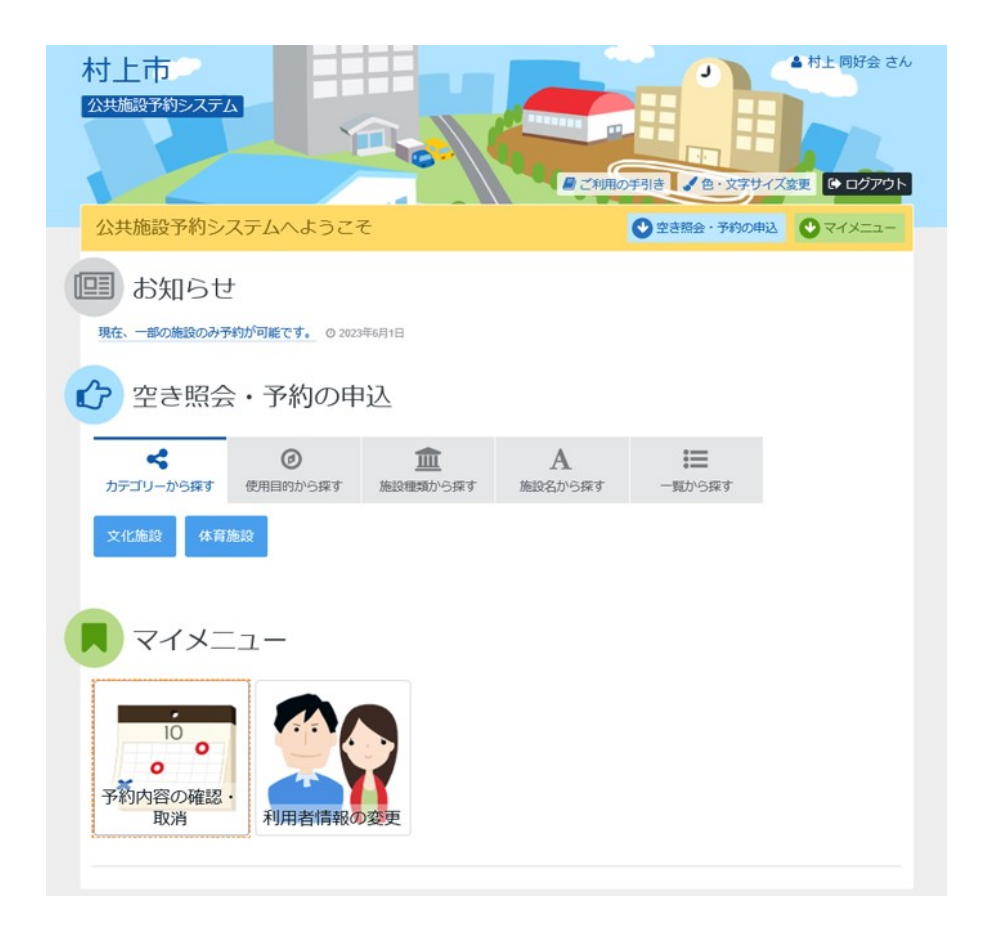

4. 予約内容の確認・取消

予約申込の一覧が表示されます。取消したい予約の「取消」ボタンを選択し、「次へ進む」ボタンを押してください。

※複数選択可

※システムから取消が行えない場合は、施設へご連絡下さい。

| 約内罗                |                      |                            |                          |                        |                   |                |         |
|--------------------|----------------------|----------------------------|--------------------------|------------------------|-------------------|----------------|---------|
| 10 A C 4           | 学の確認                 | ・取消                        |                          |                        |                   |                |         |
| )の取消を行う<br>)内容や納付状 | 場合は「取消」ボ<br>況を確認する場合 | タンを選択し、「次へ進<br>は「詳細」ボタンを、備 | む」ボタンを押してく<br>品(付帯品)の追加予 | ださい。(複数選択<br>約や変更をする場合 | できます。)<br>含は「備品予約 | り/変更」 ボタンを押してく | ください。   |
| 表示条件を推             | 症                    |                            |                          |                        | 🗁 登録演             | 脊施設グループ        | ⊖一覧を印刷  |
|                    |                      |                            |                          |                        |                   |                |         |
| 村上市生               | 涯学習推進も               | シター 大・中会                   | 議室お部屋の準備                 | 篇、後片付けを含(              | めた時間です            | す。全面           |         |
|                    | ▶ 状態                 | □ 利用日                      | Ø 時間帯                    | ¥ 使用料                  | 詳細                | 備品(付帯品)        | 取消      |
| 0 仮予約              | -                    | 2023/9/8(金)                | 10:00~11:00              | 1,250円                 | @ 詳細              |                | × 取消    |
|                    |                      |                            |                          |                        |                   |                |         |
|                    |                      | ~                          | 議室お部屋の準備                 | 篇、後片付けを含(              | めた時間です            | す。 大会議室        |         |
| ]] 村上市生            | 涯学習推進も               |                            |                          |                        |                   |                | The SHI |
| 』村上市生              | 注注学習推進セレット<br>■ 状態   | □利用日                       | (2)時間帯                   | ¥ 使用料                  | 詳細                | 備品(付帯品)        | AX/PI   |

## 5. 予約の取消 確認

取消す予約内容を確認し、「取消」ボタンを押してください。

| 公共施設予約シ                    | 774                                                                                                    |                                                               | の手引き 🥒 色・文字サイズ3 | 2010日 日グアウ |
|----------------------------|----------------------------------------------------------------------------------------------------|---------------------------------------------------------------|-----------------|------------|
| テキャック<br>予約の取<br>(下の予約の取消) | RANGE CONTRACTOR OF CONTRACTOR OF CONTRACTOR CONTRACTOR CONTRACT | 4月1日回) > 予約100時元 「<br>また<br>な<br>な<br>およろしければ「取消」ボタンを押してください。 |                 |            |
|                            |                                                                                                    |                                                               |                 |            |
|                            | ▶ 状態                                                                                                    | 冒施設名                                                          | □ 利用日           | ◎ 時間帯      |

## 6. 予約の取消 完了

予約の取消が完了しました。「メニュー」ボタンを押してください。

| 寸上市<br>2共施設予約シ     | Х <del>Т</del> Ь |        | の手引き、 8・文字サイズ3 | <ul> <li>・ 内上 向好去 る</li> <li>(● ログア・</li> </ul> |
|--------------------|------------------|--------|----------------|-------------------------------------------------|
| 予約の取<br>下の予約を取消    | な消完              | 7<br>7 |                | →一覧を印刷                                          |
| 1 02 3 8 3 6 40.45 | 「「大郎             | 冒施铃头   | 首利用日           | の時間帯                                            |
|                    |                  |        | 2023/9/3(日)    | 8:200-9:00                                      |